----Go to Finances>other financial section

| My Account                                  |  |
|---------------------------------------------|--|
| wy Account                                  |  |
| Account Inquiry                             |  |
| Financial Aid                               |  |
| /iew Financial Aid<br>Accept/Decline Awards |  |

---Click on the drop down arrow.

It will bring up the choices of

| Account Activity         |  |  |  |
|--------------------------|--|--|--|
| Charges Due              |  |  |  |
| Payment                  |  |  |  |
| Pending Financial Aid    |  |  |  |
| <mark>View 1098-T</mark> |  |  |  |
| other financial          |  |  |  |

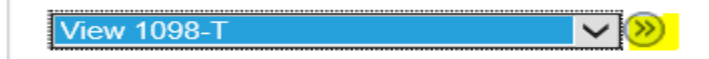

---Select View 1098-t and click on the arrow (right most arrow)

## View 1098-T

Years listed indicate which 1098-T statements are available for you to access. Please note that the Printed Date will only be visible for years you received a paper copy. Click the Tax Year hyperlink to view the 1098-T Tuition Statement. To view the details, click the Box Amount Tab. View the details by clicking on the hyperlink on the Amount field.

Note:

 If you use a pop up blocker, you will have to disable it to display your 1098-T.
If there is no hyperlink for the amounts, detail information is not available. Please contact your Bursar's office should you need more information.

| 1098-T Report Selection |          |                |                  |              |                  |  |
|-------------------------|----------|----------------|------------------|--------------|------------------|--|
| General Box Amount      |          |                |                  |              |                  |  |
| Tax<br>Year             | Version  | Federal Tax ID | Description      | Printed Date | Transmittal Date |  |
| 2020                    | Original | 391805963      | 1098T Processing | 01/04/2021   |                  |  |

**(i)** You have not consented to receive your 1098-T via on-line access. Select the Grant Consent push button to allow on-line receipt.

Grant Consent

| 1098-T Consent              |  |  |
|-----------------------------|--|--|
| 1. 1098-T Consent Agreement |  |  |

I agree to receive my 1098-T Tax form electronically through on-line access. Selecting the 'Yes, I have read the agreement ' checkbox means you will no longer receive the 1098-T form via US mail. Select the Submit push button to always access your 1098-T on-line. Select the Cancel push button to return to the 1098-T Year selection.

| The agreement is dated                          | 01/05/2021 | Yes, I have read the agreement |        |
|-------------------------------------------------|------------|--------------------------------|--------|
| Check and read the agreement<br>Click on Submit |            | Cancel                         | Submit |
|                                                 |            |                                |        |

1098-T Consent

## 2. 1098-T Consent Confirmation

You have elected to receive your 1098-T electronically instead of through the US mail. Select the View 1098-T Selection button to continue viewing your 1098-T.

View 1098-T Selection

1-2

---Click on View 1098-T Selection

## View 1098-T

Years listed indicate which 1098-T statements are available for you to access. Please note that the Printed Date will only be visible for years you received a paper copy. Click the Tax Year hyperlink to view the 1098-T Tuition Statement. To view the details, click the Box Amount Tab. View the details by clicking on the hyperlink on the Amount field.

Note:

1. If you use a pop up blocker, you will have to disable it to display your 1098-T.

2. If there is no hyperlink for the amounts, detail information is not available. Please contact your Bursar's office should you need more information.

| 1098-T Report Selection |          |                |                  |              |                  |  |
|-------------------------|----------|----------------|------------------|--------------|------------------|--|
| General Box Amount      |          |                |                  |              |                  |  |
| Tax<br>Year             | Version  | Federal Tax ID | Description      | Printed Date | Transmittal Date |  |
| 2020                    | Original | 391805963      | 1098T Processing | 01/04/2021   |                  |  |

--- Click on 2020

Make sure to print the form. Once the form is viewed, you will not receive a paper form.